## Supplemental Retirement Plan (SRP) Enrollment Self-Service Instructions

Changes can be made to your SRP at any time and are effective the next pay period. To use the on-line process through Employee Self-Service, please follow the simple steps below:

1. Go to Draper portal at <u>portal.draper.com</u> and select Employee Self-Service

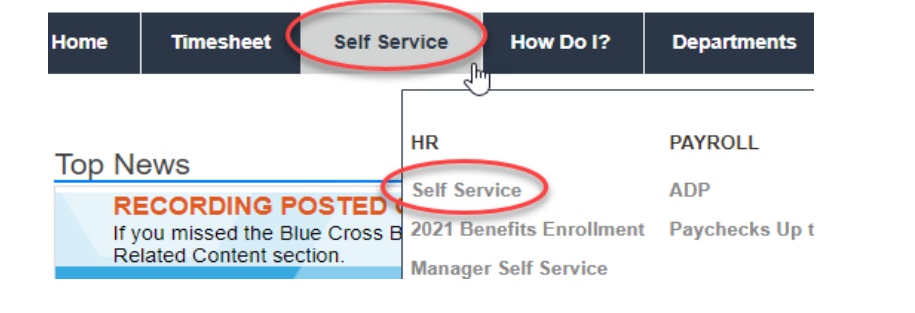

2. Click on the Retirement Contributions

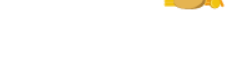

**Retirement Contributions** 

ILI

- 3. Then click on Supplemental Retirement Plan (SRP) box
- 4. Then update your contributions

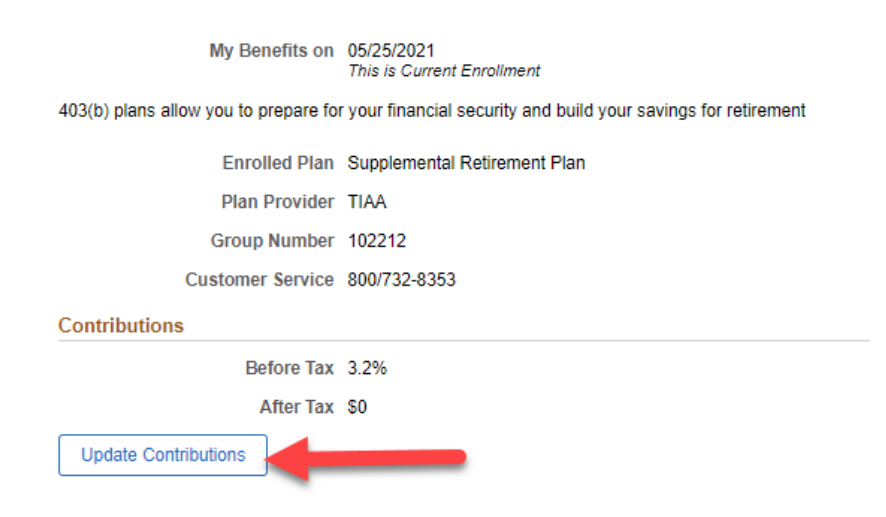

Supplemental Retirement Plan Plan Supplemental Retirement Plan Coverage 3.2% Before Tax Review 5. Select what you wish to contribute on a per bi-weekly paycheck basis.

| Cancel                                                                                                    |                                       | Contributions                                                              | Save                                                                     |
|----------------------------------------------------------------------------------------------------|---------------------------------------|----------------------------------------------------------------------------|--------------------------------------------------------------------------|
| You can enter your contribution as a percent or flat dollar amount. You can not exceed the before-tax and after-tax plan maximums. If you choose to enter percents, the sum of your before-tax and after-tax percents can not exceed 0 percent. |                                       |                                                                            |                                                                          |
| Contribution Type Percent of Gross                                                                                                    |                                       |                                                                            |                                                                          |
| Current<br>Before Tax<br>Percentage                                                                                                    | Current<br>After Tax Ne<br>Percentage | Flat Amount<br>Percent of Gross<br>W Before Tux Foremage New After Tax Per | Maximum Maximum<br>centage Before Tax After Tax<br>Percentage Percentage |
| 0.000                                                                                                    | 0.000                                 | 0.000 and/or                                                               | 0.000 100.000 100.000                                                    |

6. You have the option of enrolling in both before tax and after tax options as well as entering a flat dollar amount or a percentage of your earnings. Once you have entered your amounts, click save to complete the process.

- You will want to make sure your beneficiary information us up to date by contacting TIAA at (866) 226-4844 or online at <a href="https://www.tiaa.org/draper">https://www.tiaa.org/draper</a>